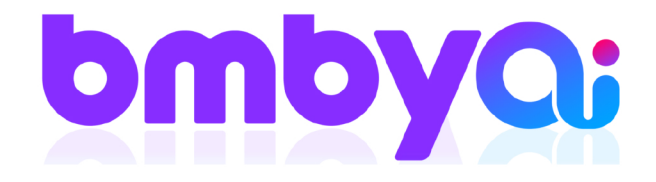

## מדריך דיגיטלי סנכרון יומנים Gmail ב-5 צעדים פשוטים היכנסו ל bmby ועקבו אחרי השלבים הבאים

## היכנסו למסך המשתמשים, דרך גלגל השיניים של ההגדרות.

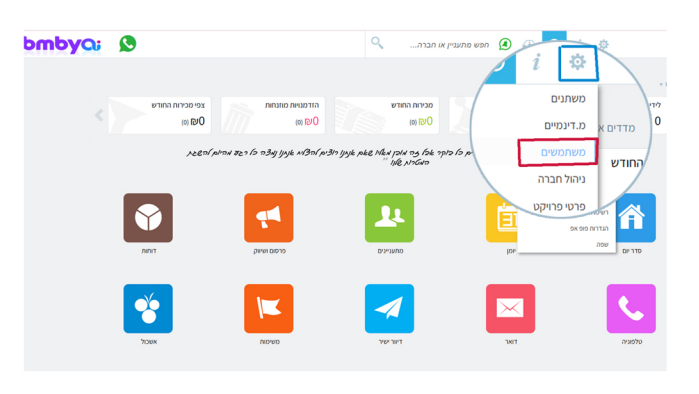

3. בחרו את החשבון הרצוי לכם והקליקו עליו. בחלון החדש לחצו 'המשך' לסיום הפעולה.

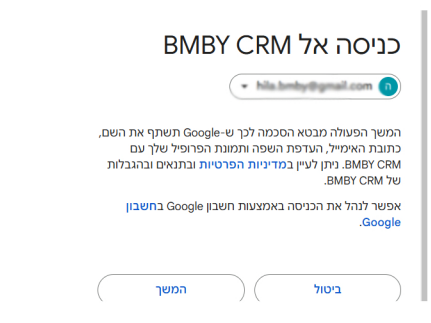

5. לבסוף לחצו על 'שמור' הנכם מסונכרנים למערכת!

oנכרון יומן ל Gmail

| התנתק | בר לחשבון agmail.com. |
|-------|-----------------------|
|       | (gg                   |
|       | ף מהבמבי              |
| ~     | שימות + פגישות        |
|       | יומן                  |
|       |                       |

## 2. בהגדרות חשבון לחצו על כפתור התחברות עם חשבון Gmail

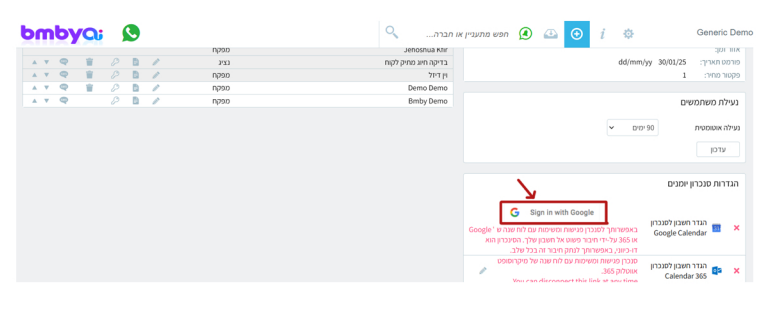

## 4. סמנו V בחלון שהופיע ובסוף החלון לחצו על המשך.

האפליקציה BMBY CRM מבקשת גישה לחשבון Google שלך

hila.bmby@gmail.com 👩

יש לבחור לאילו נתונים האפליקציה BMBY CRM יכולה לגשת

הצגה, עריכה ומחיקה סופית של כל היומנים שאליהם יש לך גישה דרך יומן Google. למידע נוסף

בחרת להשתמש ב'כניסה באמצעות חשבון

BMBY CRM כדי להבין איך האפליקציה BMBY CRM תעבד את הנתונים שלין ורגן עליהם. תמיד אפשר לערוך שינויים דרך **חשבון Google**. איך Google עוזרת לך ל**שתף נתונים באופן בטוח**.

חשוב לקרוא את <mark>מדיניות הפרטיות</mark> והתנאים וההגבלות של

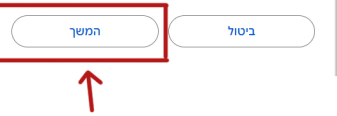

**B.M.B.Y SOFTWARE SYSTEMS LTD.** 

🛛 13 Hayetsira St. P.O.B 660, Yoqneam 20692 Israel

**+972 3 5617003** 

☑ sales@bmby.com